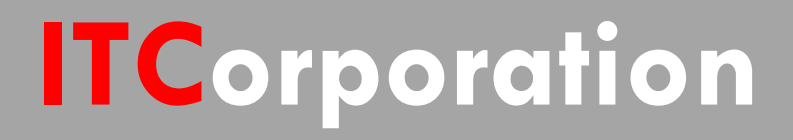

# SecureFirst

How To configure a Site to Site VPN tunnel between a SonicWall and Linksys VPN Router

KNOWLEDGE DATABASE

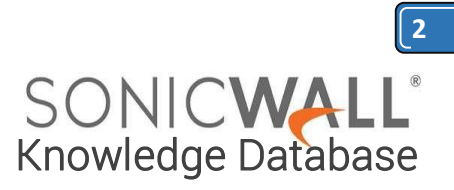

# How To configure a Site to Site VPN tunnel between a SonicWall and Linksys VPN Router

#### Procedure:

#### SonicWall Configuration

First, on the SonicWall, you must create an address object for the remote network.

#### 1) Log into the SonicWall.

2) Browse to Manage > Policies > Objects > Address Objects

3) Create a new **Address Object** for the network on the LinkSys VPN router end you wish to reach (LinkSys LAN).

| Updates                         | Address O | Address Groups            | Add Address Object   | - Microsoft Edge                 | -       |     | ×  |
|---------------------------------|-----------|---------------------------|----------------------|----------------------------------|---------|-----|----|
| Licenses<br>Firmware & Backups  | + Add     | Delete      Sear          | h S Certificate erro | r myit.hopto.org/8443/addNetObj0 | Xg.html |     |    |
| WXA Firmware<br>Restart         |           | Name                      | SONIC                | ALL Network Security Appliance   | e       |     |    |
| Connectivity                    | 1         | 1.1.1.1                   | Name:                | LinkSys LAN                      |         |     |    |
| VPN                             | 2         | 8.8.8.8                   | Zone Assignment:     | VPN V                            |         |     |    |
| SSL VPN                         | 3         | cPoint Radio n 2.4G BSSID | Type:                | Network V                        |         |     |    |
| SonicPoints<br>Wireless         | □ +       | cPoint Radio n 5G BSSID   | Network:             | 192.168.5.0                      |         |     |    |
| 3G/4G/Modem                     | 5         | Default Active WAN IP     | Netmask/Prefix       | [255 255 255 0 v]                |         |     |    |
|                                 | 6         | Default Gateway           | Length:              | 233:233:233.0                    |         |     |    |
| Policies                        |           | Dial-Up Default Gateway   | Ready                |                                  |         |     |    |
| Objects                         | 0.4       | google.com                |                      | 400                              |         | 0.0 | KE |
| Match Objects<br>Action Objects | 9         | IPv6 Link-Local Subnet    |                      |                                  |         |     | Ge |
| Address Objects                 | 10        | jhyhygjhh                 |                      |                                  |         |     |    |
| Service Objects                 | <b>11</b> | LinuxWebServer            |                      |                                  |         |     |    |

Next, on the SonicWall you must create an SA.

- 1) Browse to VPN, then Settings (default view for VPN).
- 2) Ensure that "Enable VPN" is selected.
- 3) Click Add.
- 4) Change the Authentication Method to "IKE using pre-shared secret".
- 5) Name the SA, in this example "Tunnel to LinkSys VPN Router".
- 6) Enter the WAN IP of the LinkSys VPN router for "IPSec Primary Gateway Name or Address:".
- 7) Enter your shared secret, in this example "P@ss20140603"

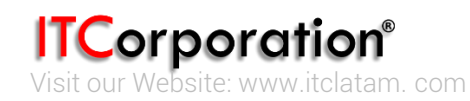

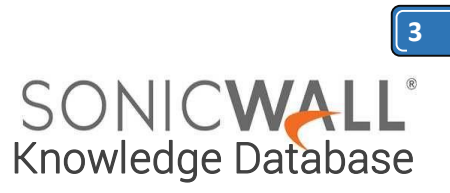

8) Define Local IKE ID & Peer IKE ID. In this example the Local IKE ID is "Yahoo.com" and the Peer IKE ID is "Google.com"

|                                                                                                    |                                                                                                    |                                                                                                    |                                                                                                    |   |                                                                                       | _ | _ |   |
|----------------------------------------------------------------------------------------------------|----------------------------------------------------------------------------------------------------|----------------------------------------------------------------------------------------------------|----------------------------------------------------------------------------------------------------|---|---------------------------------------------------------------------------------------|---|---|---|
| Updates<br>Licenses<br>Firmware & Backups<br>WXA Firmware<br>Restart<br>Connectivity<br>VPN<br>Connectivity<br>VPN<br>Advanced Settings<br>OHCP over VPN<br>L2TP Server<br>SSL VPN<br>SonicPoints<br>Wireless<br>3G/4G/Hodem | VPN Global Settings C Enable VPN Unique Pirewall Identifier: rai VPN Policies VPN Policies VPN Policies VVN GroupVPN 2 WLAN GroupVPN 3 sdfaf ADO CELE | VPN Policy - Microsoft Edge<br>Certificate error myit.hopto<br>SONICUALE Network P<br>Cereval Network P<br>Security Policy<br>Policy Type:<br>Authentication Method.<br>Name<br>IPsec Primary Gateway Name<br>IPsec Securidary Gateway Name | Policy - Microsoft Edge<br>Certificate error myit.hopto.org:0443/vpmConfig.0.01<br>DNICWALL Network Security Appliance<br>Ceneral Network Proposals Advanced<br>Security Policy<br>Policy Type:<br>Authentication Method:<br>Name:<br>Posc Primary Gateway Name or Address:<br>Psec Secondary Gateway Name or Address: |   | Site to Site Site using Preshared Secret Tunnel to LinkSys VPN Router 123.456.789.111 |   |   | × |
| Rules<br>Objects<br>System Setup                                                                                                    | GroupVPN Policies: 2 Policie<br>Currently Active VPN                                                                                                  | Shared Secret                                                                                                    | bis20140603                                                                                                    | > | Mask Shared Secret                                                                    |   | _ |   |
| Users<br>Network<br>High Availability<br>WAN Acceleration<br>VODP                                                                                                    | Created No Entries No Active EPv4 VPN Tunnels                                                                                                    | Peer IKE ID                                                                                                    | main Name                                                                                                    | ~ | google.com                                                                            |   | j |   |
| Security Configuration<br>Firewall Settings<br>Security Services<br>Anti-spam                                                                                                    |                                                                                                    | Ready                                                                                                    |                                                                                                    |   |                                                                                       |   |   | _ |

1) Select the "Network" tab.

- 2) Select "Lan Subnets" for Local Networks from the drop down box
- 3) Select the address object previously created for the destination network.

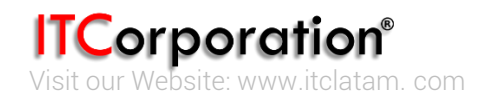

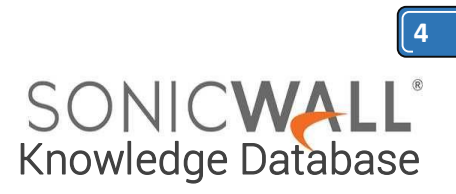

|             | SONIC <b>WALL</b>                                                                                                    | Network Security Appliance                                             | MONITOR                                | INVESTIGATE                                                       | MANAGE                                                | QUICK CONFIGURATION                   |   |      |   |
|-------------|----------------------------------------------------------------------------------------------------|------------------------------------------------------------------------|----------------------------------------|-------------------------------------------------------------------|-------------------------------------------------------|---------------------------------------|---|------|---|
| 1           |                                                                                                    |                                                                        | VPN Policy - Micro                     | soft Edge                                                         |                                                       |                                       | - |      | × |
|             | Updates<br>Licenses<br>Firmware & Backups<br>WXA Firmware<br>Restart                                                                          | VPN Global Setting                                                     | SONICW<br>General                      | or myithopto.org:<br>ALL <sup>®</sup> Network S<br>Network Propos | 443/vpnConfig_0_<br>ecurity Appliance<br>als Advanced | 0.html#                               |   |      |   |
|             | Connectivity<br>VPN<br>Base Settings<br>Advanced Settings<br>DHCP over VPN<br>L2TP Server<br>SSL VPN<br>SonicPoints<br>Himedows               | VPN Policies  # Name 1 WAN GroupVPM 2 WLAN GroupVP                     | Choose to     Any address     Remote N | works<br>cal network from list<br>ss*<br>etworks                  |                                                       | LAN Subnets                           | × |      |   |
| ;           | 3G/4G/Modem                                                                                                    | 3 sdtsr                                                                | O Use this V                           | PN Tunnel as default r                                            | oute for all internet t                               | raffic                                |   |      |   |
| • •         | Policies<br>Rules<br>Objects                                                                                                    | ADD Di<br>Site To Site Policies: 1 Pc<br>GroupVPN Policies: 2 Pol      | Choose de     Use IKEv2                | estination network from                                           | list                                                  | LinkSys LAN<br>Select IP Pool Network | ▼ |      |   |
| * * * *     | System Setup<br>Appliance<br>Users<br>Network<br>High Availability<br>WAN Acceleration<br>VOIP<br>Security Configuration<br>Firewall Settings | Currently Active V<br>Created<br>No Entries<br>No Active IPv4 VPN Tunn |                                        |                                                                   |                                                       |                                       |   |      |   |
| ,<br>,<br>, | Security Services<br>Anti-spam<br>Deep Packet Inspection                                                                                      |                                                                        | Ready                                  |                                                                   |                                                       | OK CANCEL                             |   | HELP |   |

- 1) Select the "Proposals" tab.
- 2) Configure DH group under IKE Phase 1 to "Group 1".
- 3) Configure Phase 1 Encryption "3DES" & authentication "SHA1".
- 4) Configure Phase 2 Encryption "3DES" & authentication "SHA1".
- 5) Enable Perfect Forward Secrecy. And Select the DH Group as "Group1"
- 6) Configure Phase 1 & Phase 2 Life Time "28800"

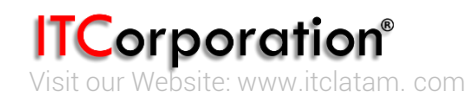

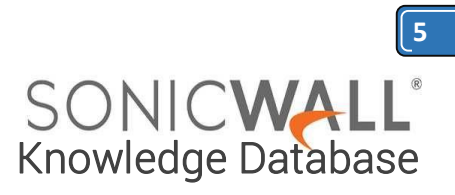

| ~                                                                |                                                                 | VPN Policy - Microsoft Edge                                                             |                 | -      |   |
|------------------------------------------------------------------|-----------------------------------------------------------------|-----------------------------------------------------------------------------------------|-----------------|--------|---|
| Updates<br>Licenses                                              | VPN Global Settings                                             | Certificate error myit.hopto.org/8443/vpnConfig_0_0                                     | Jstml#          |        |   |
| Firmware & Backups<br>WXA Firmware<br>Restart                    | Enable VPN Unique Firewall Identifier: ra                       | SONICWALL <sup>®</sup> Network Security Appliance<br>General Network Proposals Advanced |                 |        |   |
| Connectivity VPN Base Settings                                   | VPN Policies                                                    | IKE (Phase 1) Proposal                                                                  |                 |        |   |
| Advanced Settings<br>DHCP over VPN                               | 🗆 # Name                                                        | Exchange:                                                                               | Aggressive Mode | $\sim$ |   |
| L2TP Server                                                      | 1 WAN GroupVPN                                                  | DH Group:                                                                               | Group 1         | $\sim$ |   |
| SSL VPN                                                          | 2 WLAN Group/PN                                                 | Encryption:                                                                             | 3DES            | $\sim$ |   |
| SonicPoints                                                      |                                                                 | Authentication:                                                                         | SHA1            | $\sim$ |   |
| 3G/4G/Modem                                                      | ADD DELE                                                        | Life Time (seconds):                                                                    | 28800           |        |   |
| Policies<br>Rules                                                | Site To Site Policies: 1 Polici<br>GroupVPN Policies: 2 Policie | Ipsec (Phase 2) Proposal                                                                |                 |        |   |
| Objects                                                          |                                                                 | Protocol:                                                                               | ESP             | $\sim$ |   |
| System Setup                                                     | Currently Active VPN                                            | Encryption:                                                                             | 3DES            | Ý      |   |
| Appliance                                                        |                                                                 | Authentication:                                                                         | SHA1            | $\sim$ |   |
| Users                                                            | # Created                                                       | Enable Perfect Forward Secrecy                                                          |                 |        |   |
| Network<br>High Availability<br>WAN Acceleration<br>VOIP         | No Entries<br>No Active IPv4 VPN Tunnels                        | Life Time (seconds):                                                                    | 28800           |        |   |
| Security Configuration<br>Firewall Settings<br>Security Services |                                                                 | People                                                                                  |                 |        |   |
| Deep Packet Inspection                                           |                                                                 | Ready                                                                                   |                 | _      | _ |

1) Select "Advanced" tab.

2) Ensure that keep alive is enabled on <u>only</u> one end of the tunnel, it would be mostly on the device which is running on the DHCP WAN IP. In this example it is the LinkSys VPN Router.

3) Select "Enable Windows Networking (NetBIOS) Broadcast" if you would like to pass NetBIOS across the VPN.

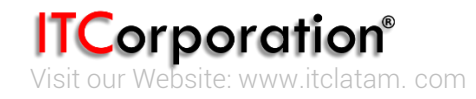

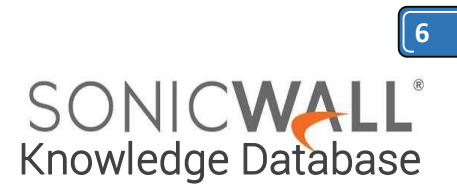

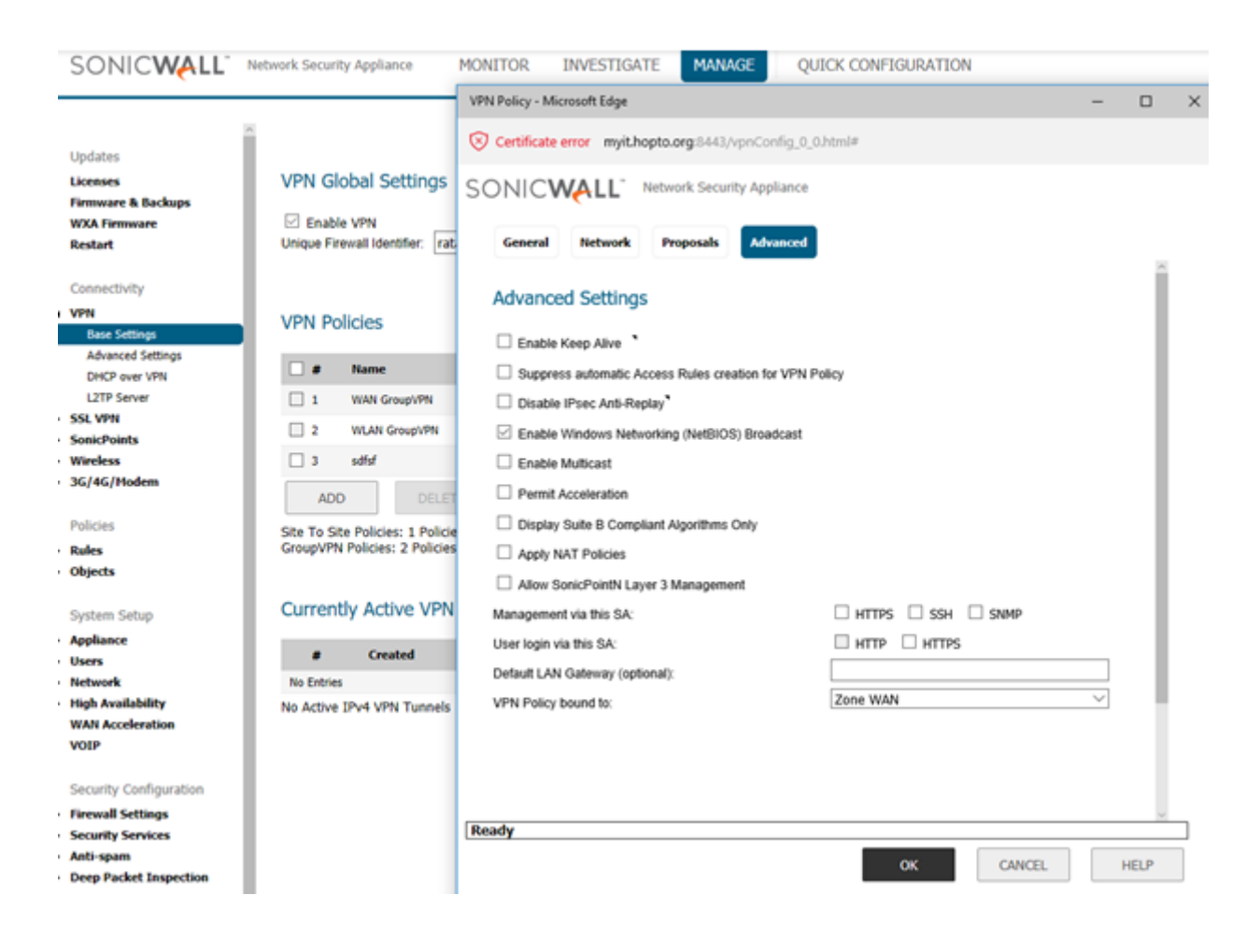

# LinkSys VPN Router Configuration

#### <u>Go to VPN Gateway to Gateway</u> >> Edit the tunnel

- 1. Define the Tunnel/Gateway.
- 2. Select interface WAN1
- 3. Check the "Enable" option.

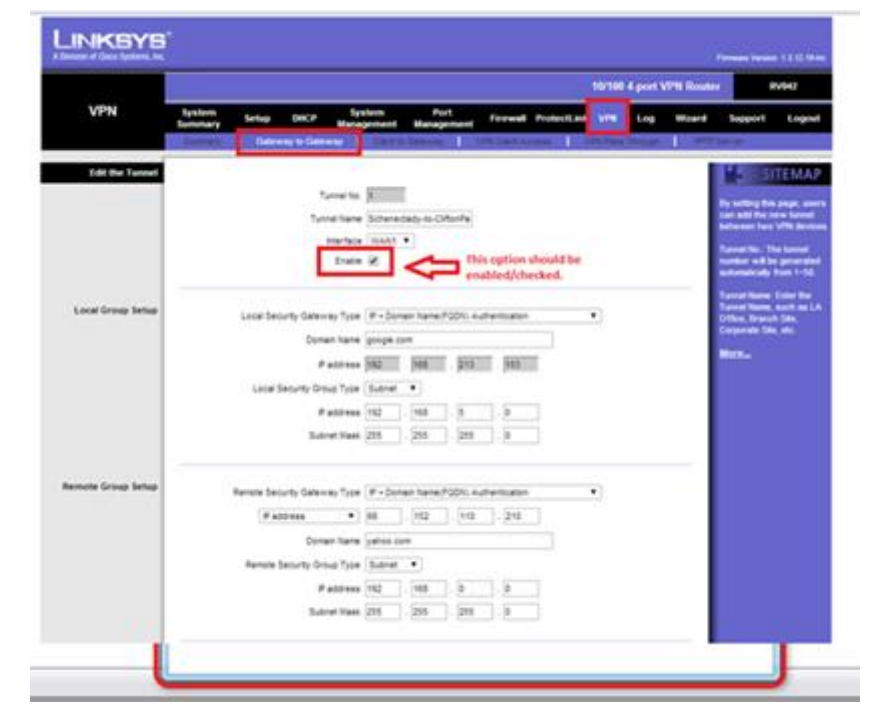

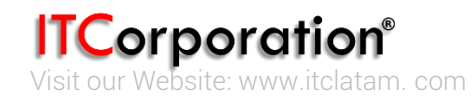

Calle 146 #7-64. Bogotá D.C. Colombia +57 1 466 0599 / +57 315 786 8258 sales@itclatam.com / tss@itclatam.com REV 1.01

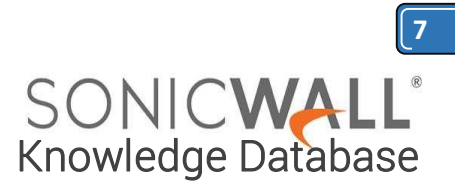

# >> Local Group Setup

1. Select the "Local Security Gateway Type" as " IP + Domain name (FQDN) Authentication"

2. Choose a domain name. In this example it is "Google.com".

3. Choose "Local Security Group Type" as "Subnet"

4. Mention the IP address and subnet mask of the local network which are behind the Linksys VPN Router

# >>Remote Group Setup

1. Select the "Remote Security Gateway Type" as " IP + Domain name (FQDN) Authentication"

2. Mention the IP address of the remote firewall. In this case it is the IP of the SonicWall Firewall.

- 3. Choose a domain name. In this example it is "Yahoo.com"
- 4. Choose "Remote Security Group Type" as "Subnet"

5. Mention the IP address of the network which are behind the SonicWall or the network which you want to access behind the SonicWall

| LINKSYS<br>A Division of Cisco Systems, Inc. | •                                                                 | Firmuan Version: 1.3.12.13-bs                        |
|----------------------------------------------|-------------------------------------------------------------------|------------------------------------------------------|
|                                              |                                                                   | 10/100 4-port VPN Router RV942                       |
| VPN                                          | System Setup DHCP System Port Firewall Protect                    | Link VPN Log Wizard Support Logout                   |
|                                              | Summary Gateway Diateway Client to Gateway VPN Client Access      | VPN Pass Through PPTP Server                         |
| Edit the Tunnel                              |                                                                   | SITEMAP                                              |
|                                              | Tunnel No. 1                                                      | By setting this page, users                          |
|                                              | Tunnel Name Schenectady-to-CliftonPa                              | can add the new tunnel<br>between two VPN devices.   |
|                                              | Interface WAN1 *                                                  | Tunnel No.: The funnel                               |
|                                              | Enable 🗭                                                          | number will be generated<br>automatically from 1–50. |
|                                              |                                                                   | Tunnel Name: Enter the                               |
| Local Group Setup                            | Local Security Gateway Type P + Domain Name(FGDN) Authentication  | Tunnel Name, such as LA     Office, Branch Ste,      |
|                                              | Domain Name google.com                                            | Corporate Sate, etc.                                 |
|                                              | P address 192 . 168 . 213 . 153                                   | BEST CON                                             |
|                                              | Local Security Group Type Subnet 💌                                | Local Network/LAN                                    |
|                                              | IP address 192 . 168 . 5 . 0                                      | network behind the                                   |
|                                              | Subnet Mask 255 . 255 . 255 . 0                                   | LinkSys VPN Router                                   |
|                                              |                                                                   |                                                      |
| Remote Group Setup                           | Remote Security Gateway Type P + Domain Name(FGDN) Authentication | •                                                    |
|                                              | Paddress 🔻 66 . 152 . 110 . 210 🔫                                 | X1 IP / WAN IP of the<br>SonicWALL device            |
|                                              | Domain Name yshoo.com                                             |                                                      |
|                                              | Remote Security Group Type Subnet •                               |                                                      |
|                                              | P address [192] . 168 . 0 . 0                                     | LAN network at<br>SonicWALL end which                |
|                                              | Subnet Mask 255 . 255 . 255 . 0                                   | you wish to reach                                    |
|                                              |                                                                   |                                                      |

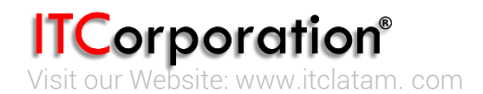

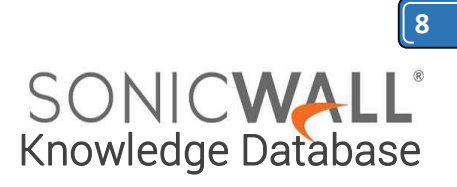

### >IPSec Setup

- 1. Select Keying mode as "IKE with Preshared key"
- 2. Select Phase 1 DH Group as "Group1"
- 3. Select Phase 1 encryption as "3DES"
- 4. Select Phase 1 Authentication as "SHA1"
- 5. Mention the Phase 1 SA lifetime as "28800"
- 6. Enabled Perfect Forward Secrecy
- 7. Select Phase 2 DH Group as "Group1"
- 8. Select Phase 2 encryption as "3DES"
- 9. Select Phase 2 Authentication as "SHA1"
- 10. Mention the Phase 2 SA lifetime as "28800"

11. Mentioned the Pre-shared key. This key should be same on both the devices, Sonicwall as well as LinkSys VPN router.

| IPSec Setup    | Keying Mode                                                                                                    | KF with Presha | and key                                 | All these param   | eters should match a |
|----------------|----------------------------------------------------------------------------------------------------|----------------|-----------------------------------------|-------------------|----------------------|
| NORSE CREEKING | in the second second se |                |                                         | remote end( i.e.  | SonicWALL's) as well |
|                | Phase1 DH Group                                                                                                    | Group1 🔻       |                                         | is a mis-match, t | the tunnel may not e |
|                | Phase1 Encryption                                                                                                    | 30ES •         |                                         |                   |                      |
|                | Phase1 Authentication                                                                                                    | SHA1 *         |                                         |                   |                      |
|                | Phase1 SA Life Time                                                                                                    | 28800          | seconds                                 |                   |                      |
|                | Perfect Forward Secrecy                                                                                                    | 8              |                                         |                   |                      |
|                | Phase2 DH Group                                                                                                    | Group1 •       |                                         |                   |                      |
|                | Phase2 Encryption                                                                                                    | 3DES V         |                                         |                   |                      |
|                | Phase2 Authentication                                                                                                    | SHA1 ¥         |                                         |                   |                      |
|                | Phase2 SA Life Time                                                                                                    | 28800          | seconds                                 |                   |                      |
|                | Prostand Var                                                                                                    | 00++20140203   | 2 I I I I I I I I I I I I I I I I I I I |                   |                      |

# >>Click on "Advanced"

- 1. Enable the Aggressive Mode
- 2. Enable Keep Alives
- 3. Enable NetBios (If needed)
- 4. Enable Dead Peer Detection (If needed)

|          | Advanced -                                                 |               |
|----------|------------------------------------------------------------|---------------|
| Advanced | Appressive Mode                                            |               |
|          | Compress (Support IP Payload Compression Protocol(IPComp)) |               |
|          | Keep-Alve                                                  |               |
|          | AH Hash Algorithm MD5 V                                    |               |
|          | NetBIOS broadcast                                          |               |
|          | NAT Traversal                                              |               |
|          | Dead Peer Detection (DPD) Interval 10 seconds              |               |
|          |                                                            | Cisco Systems |
|          | Save Settings Cancel Changes                               | allo-allo-    |

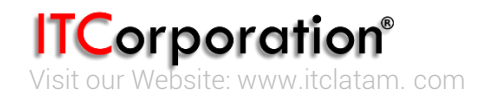